How to update your payment details, if payment has not been taken automatically.

| Athletes Entered in Actions      Athletes  Entered in      Add-on product       Your order From January 20, 2017       Athlete:          Your order From January 20, 2017          Athlete:                                                                                              Your order From Jalance due on this order Your order From Jalance due on this order Your order From Jalance due on this order Your order From Jalance due on this order Your order From Jalance due on this order | September 1, 2016 to Aug<br>Newport International Spo<br>Newport, NP19 4RA Unite | ust 31, 2017<br>rts Village Velodrome Way<br>d Kingdom     |                |                                                                                                    |            |
|----------------------------------------------------------------------------------------------------|----------------------------------------------------------------------------------|------------------------------------------------------------|----------------|----------------------------------------------------------------------------------------------------|------------|
| National Performance     Add-on product     YOUR ORDER FROM<br>JANUARY 20, 2017     GBP 10<br>Details       National Potential/Regional<br>Performance Link (Aged 10 & Over)     Add-on product     YOUR ORDER FROM<br>JANUARY 20, 2017     Athlete:       Vour Order C-1JCX5VWP<br>Alert: There is a balance due on this order     YOUR ORDER FROM<br>JANUARY 20, 2017     Athlete:     Order C-1JCX5VWP                                                                                                  | <b>REGISTER ATHLETE</b><br>Athletes                                              | Entered in                                                 | Actions        | PAYMENT NOTIFICATIONS                                                                                              |            |
| National Potential/Regional<br>Performance Link (Aged 10 & Over)           Add-on product           Order C-1JCX5VWP         Alert: There is a balance due on this order             YOUR ORDER FROM         GBP 10                                                                                                    | Registered                                                                       | National Performance                                       | Add-on product | YOUR ORDER FROM<br>JANUARY 20, 2017                                                                                | 10.00      |
| YOUR ORDER FROM GBP 10                                                                                                    | Registered                                                                       | National Potential/Regional<br>Performance Link (Aged 10 & | Add-on product | Order C-1JCX5VWP<br>Alert: There is a balance due on this order                                                    |            |
| Click on Details.                                                                                                    |                                                                                  | Click on                                                   | Details.       | YOUR ORDER FROM<br>JANUARY 20, 2017<br>Athlete:<br>Order C-1JCX5FZC<br>Alert: There is a balance due on this order | 10.00<br>s |

ACTIVE HOME ORDER HISTORY SCHEDULE TEAM

😧 I 📃

Order history > C-1JCX5VWP

## **Order details**

Order id: C-1JCX5VWP

Placed date: 1/20/2017

## ORDER DETAILS

| DESCRIPTION                                                              | PRICE              | QUANTITY       | SUBTOTAL         |                       |
|--------------------------------------------------------------------------|--------------------|----------------|------------------|-----------------------|
| South East Wales Regional<br>Championships Athlete surcharge<br>Athlete: | GBP 0.00           | 1              | GBP 0.00         |                       |
| Event 2E: Girls's 800 Free<br>Session 1 - February 3, 2017   12:00 AM    | GBP 5.00           | 1              | GBP 5.00         |                       |
| Event 40B: Girls's 50 Free<br>Session 9 - February 6, 2017   12:00 AM    | GBP 5.00           | 1              | GBP 5.00         |                       |
|                                                                          | Subtotal           |                | GBP 10.00        | Click Make a Payment. |
|                                                                          | Total              |                | GBP 10.00        |                       |
|                                                                          |                    |                |                  |                       |
| Your current balance is GBP 10.00                                        |                    | ( М            | AKE A PAYMENT    |                       |
|                                                                          |                    |                |                  |                       |
|                                                                          |                    |                |                  | 405162                |
|                                                                          |                    |                |                  | WHAT'S YOUR ACTIVE!   |
| erms of Use Copyright Policy Your Priva                                  | cy Rights Security | Advertising Co | okie Preferences |                       |

| 3633001 1 - February 3, 2017   12.00 AM                                                               |                |                                          |  |
|----------------------------------------------------------------------------------------------------|----------------|------------------------------------------|--|
|                                                                                                    |                |                                          |  |
| Event 40B: Girls's 50 Free<br>Session 9 - February 6, 2017   12:00 AM                                 | GBP            | 5.00                                     |  |
|                                                                                                    | Subtotal GBP 1 |                                          |  |
|                                                                                                    | Total GBP 1    | 0.00                                     |  |
|                                                                                                    |                |                                          |  |
| CHECK OUT                                                                                             |                |                                          |  |
|                                                                                                    |                | _                                        |  |
| PAYMENT OPTIONS                                                                                       |                |                                          |  |
|                                                                                                    |                |                                          |  |
|                                                                                                    |                | 1                                        |  |
| LICK Pay I                                                                                            | in Full radio  | button                                   |  |
| PARTIN FULL                                                                                           |                |                                          |  |
|                                                                                                    |                |                                          |  |
| Pay GBP 10.00 now                                                                                     |                |                                          |  |
| Pay GBP 10.00 now                                                                                     |                |                                          |  |
| Pay GBP 10.00 now PAY CUSTOM AMOUNT                                                                   |                |                                          |  |
| Pay GBP 10.00 now PAY CUSTOM AMOUNT     GBP                                                           |                |                                          |  |
| Pay GBP 10.00 now PAY CUSTOM AMOUNT     GBP                                                           |                |                                          |  |
| Pay GBP 10.00 now PAY CUSTOM AMOUNT     GBP                                                           |                |                                          |  |
| PAY GBP 10.00 now PAY CUSTOM AMOUNT     GBP PAYMENT INFORMATION                                       |                |                                          |  |
| Pay GBP 10.00 now PAY CUSTOM AMOUNT     GBP PAYMENT INFORMATION                                       |                |                                          |  |
| Pay GBP 10.00 now PAY CUSTOM AMOUNT     GBP PAYMENT INFORMATION Card number                           |                |                                          |  |
| Pay GBP 10.00 now PAY CUSTOM AMOUNT     GBP PAYMENT INFORMATION Card number                           |                |                                          |  |
| PAY GBP 10.00 now PAY CUSTOM AMOUNT     GBP PAYMENT INFORMATION Card number                           |                |                                          |  |
|                                                                                                    |                |                                          |  |
| PAY CBP 10.00 now PAY CUSTOM AMOUNT GBP PAYMENT INFORMATION * Card number * Card number * Card number | Select D       | A card option (it will show by bare)     |  |
|                                                                                                    | Select D       | elete Card option (it will show by here) |  |
| PAY CUSTOM AMOUNT GBP PAYMENT INFORMATION * Card number * Card number * Expiration V / V              | Select D       | elete Card option (it will show by here) |  |

| Pay GBP 10.00 now                                                                                      |
|----------------------------------------------------------------------------------------------------|
| O GBP                                                                                                  |
| PAYMENT INFORMATION                                                                                    |
| * Card number                                                                                          |
| * Expiration<br>* Expiration<br>* Security Code<br>* Security Code<br>* Store this card for future use |
| Wildcard Certificate                                                                                   |
|                                                                                                    |
|                                                                                                    |

Scroll to bottom of page and confirm payment